## **CONEXÃO DE ACESSO REMOTO À SRE**

## PRIMEIRA PARTE - PREPARANDO O COMPUTADOR/NOTEBOOK PARTICULAR PARA A CONEXÃO

1) Verifique no canto inferior direito da tela (aonde fica o relógio), o ícone abaixo:

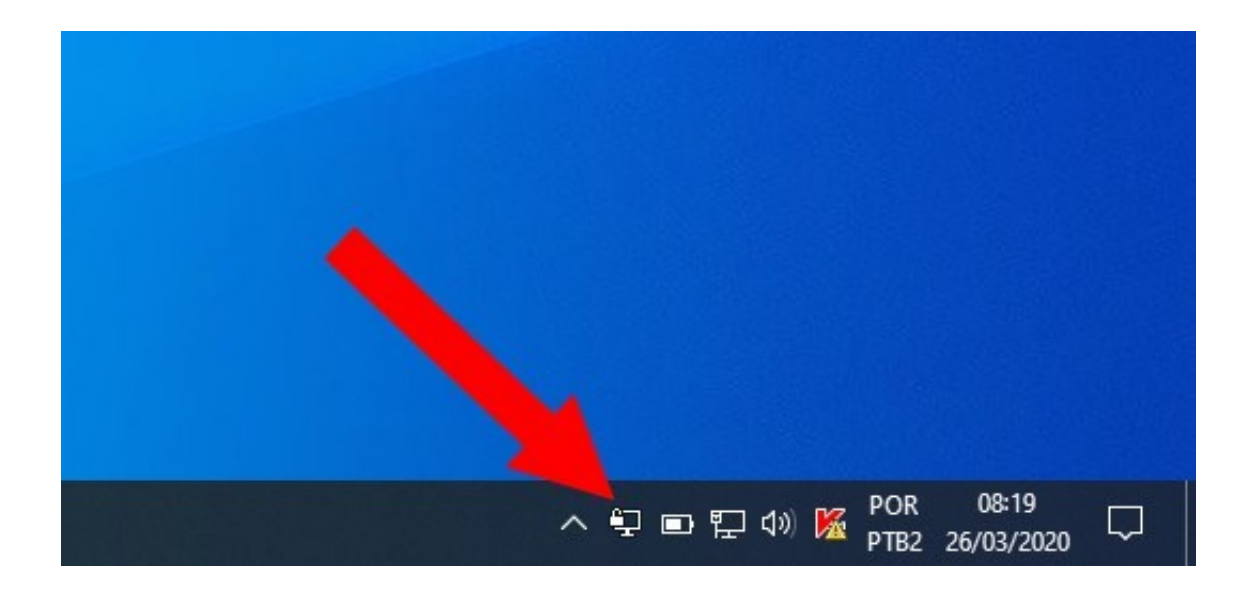

2) Clique no ícone com o botão direito do mouse, e clique em Conectar.

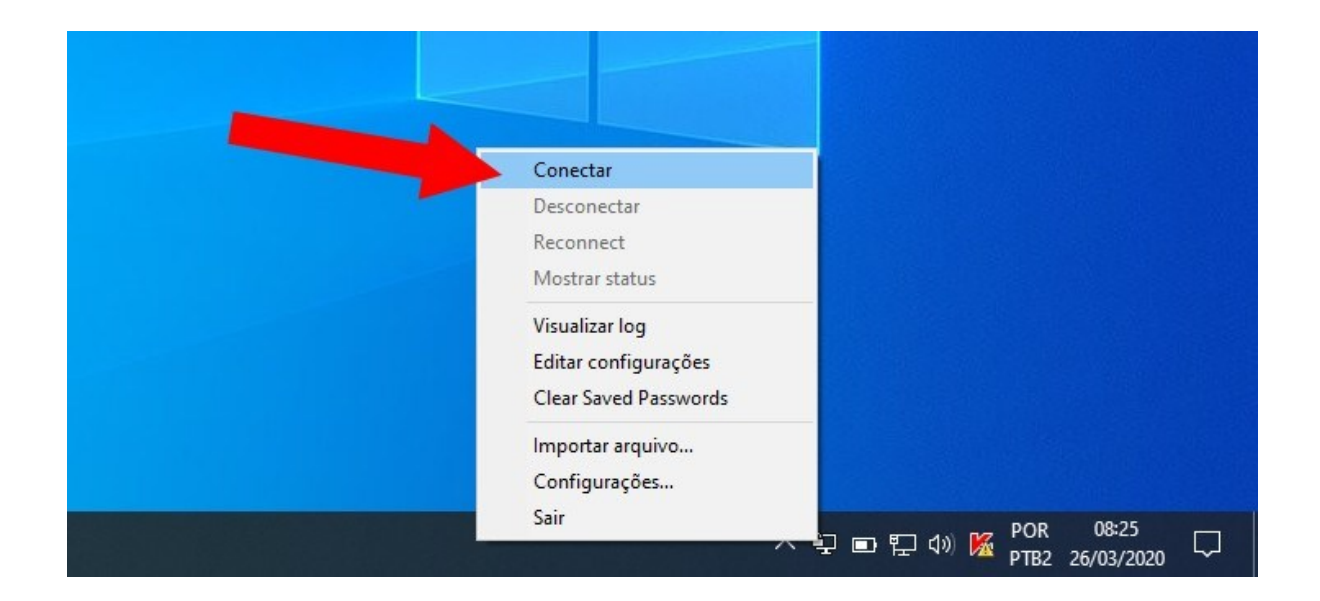

3) Nesta tela digite o login (seu CPF) e a senha (a mesma senha do SEI). A seguir marque a caixa Save password e clique em OK.

| 😨 Conexão OpenVPN (     | (MgVpnCVD19-03-UDP4-1196-User-MG-config)                                                                                                    | - 1) CPF                                                                               |
|-------------------------|----------------------------------------------------------------------------------------------------|----------------------------------------------------------------------------------------|
| Estado atual: Conectand | lo                                                                                                    | - /                                                                                    |
| 3) Marcar<br>Beconectar | 220 OpenVPN 2.4.8.x86_64w64-mingw32 [SSL (OpenS<br>220 Windows version 6.2 (Windows & or greater) 64bit<br>200 library versions: OpenSSL 1.1.0(1 10 Sep 2019, LZO<br>MgVpnCVD19-03-UDP4-1196-Us ×<br>Usuário:<br>Senha:<br>Save password<br>OK Cancelar<br>Reconectar | ssu) [L20] [L20] [PKC311<br>2,10<br>2,10<br>2,10<br>2,10<br>2,10<br>2,10<br>2,10<br>2, |

**Obs**.: A opção "Save password" faz com que nas próximas vezes que o usuário fizer este procedimento, o usuário e senha já apareçam na tela, sem necessidade de digitá-los novamente, precisando apenas clicar em OK.

4) Ao conectar, a tela mostrará a conexão com sucesso. Alguns segundos depois, esta tela desaparecerá. Apenas aguarde.

| Estade study Concetand                                                                                                    |                                                                                                    |                                                                                                    |                                                                                             |                                            |
|----------------------------------------------------------------------------------------------------|----------------------------------------------------------------------------------------------------|----------------------------------------------------------------------------------------------------|---------------------------------------------------------------------------------------------|--------------------------------------------|
| Estado atuar. Correctario                                                                                                    | 0                                                                                                    |                                                                                                    |                                                                                             |                                            |
| Thu Mar 26 16:58:41 20<br>Thu Mar 26 16:58:41 20<br>Thu Mar 26 16:58:42 20<br>Thu Mar 26 16:58:44 20<br>Thu Mar 26 16:58:44 20<br>Thu Mar 26 16:58:44 20<br>Thu Mar 26 16:58:44 20<br>Thu Mar 26 16:58:44 20<br>Thu Mar 26 16:58:45 20<br>Thu Mar 26 16:58:45 20 | 120 Open VPN 2.4.8 x86_64-w64-mir<br>120 Windows version 6.2 (Windows<br>120 library versions: Open SSL 1.1.0<br>120 TCP/UDP: Preserving recently u<br>120 UDP link local (bound): [AF_INE<br>120 UDP link emote: [AF_INET]<br>120 WARNING: this configuration mu<br>120 [ServerVpnMGCvd10] Peer Coni<br>120 TAP-WIN32 device [Conexão L<br>120 TAP-WIN32 device [Conexão L<br>120 Set TAP-Windows TUN subnet i | gw 32 [SSL (OpenSSL)<br>8 or greater) 64bit<br>10 Sep 2019, LZO 2.1<br>used remote address: [A<br>T][undef]:1194<br>ay cache passwords in<br>nection Initiated with [A<br>bocal] opened: \\\Globa<br>mode network/local/ne | ) [LZO] [LZ4] [F<br>0<br>F_INET]<br>memory use ti<br>F_INET]<br>il\{6442CE1C-0<br>tmask = 1 | rkCS11] [AE<br>ne auth-noca<br>C8F-4619-85 |
| Thu Mar 26 16:58:45 20<br>Thu Mar 26 16:58:45 20                                                                                                    | 220 Notified TAP-Windows driver to :<br>220 Successful ARP Flush on interfa                                                                                                    | set a DHCP IP/netmasl<br>ce [9] {6442CE1C-0C8                                                                                                    | of                                                                                          | DF4CA68BD                                  |
| Thu Mar 26 16:58:45 20<br>Thu Mar 26 16:58:45 20                                                                                                    | 120 Notified TAP-Windows driver to :<br>120 Successful ARP Flush on interfa                                                                                                    | set a DHCP IP/netmasl<br>ce [9] {6442CE1C-0C8                                                                                                    | c of 19-85AD-El                                                                             | DF4CA68BD                                  |
| Thu Mar 26 16:58:45 20<br>Thu Mar 26 16:58:45 20                                                                                                    | 120 Notified TAP-Windows driver to 1<br>120 Successful ARP Flush on interfa                                                                                                    | set a DHCP IP/netmasi<br>ce [9] {6442CE1C-0C8<br>(Oper                                                                                                    | vpn gui 11.14                                                                               | DF4CA68BD                                  |

5) Após a tela desaparecer, verifique no canto inferior direito (aonde fica o relógio) se o ícone da conexão ficou na cor verde. Se sim, a primeira parte está concluída com sucesso.

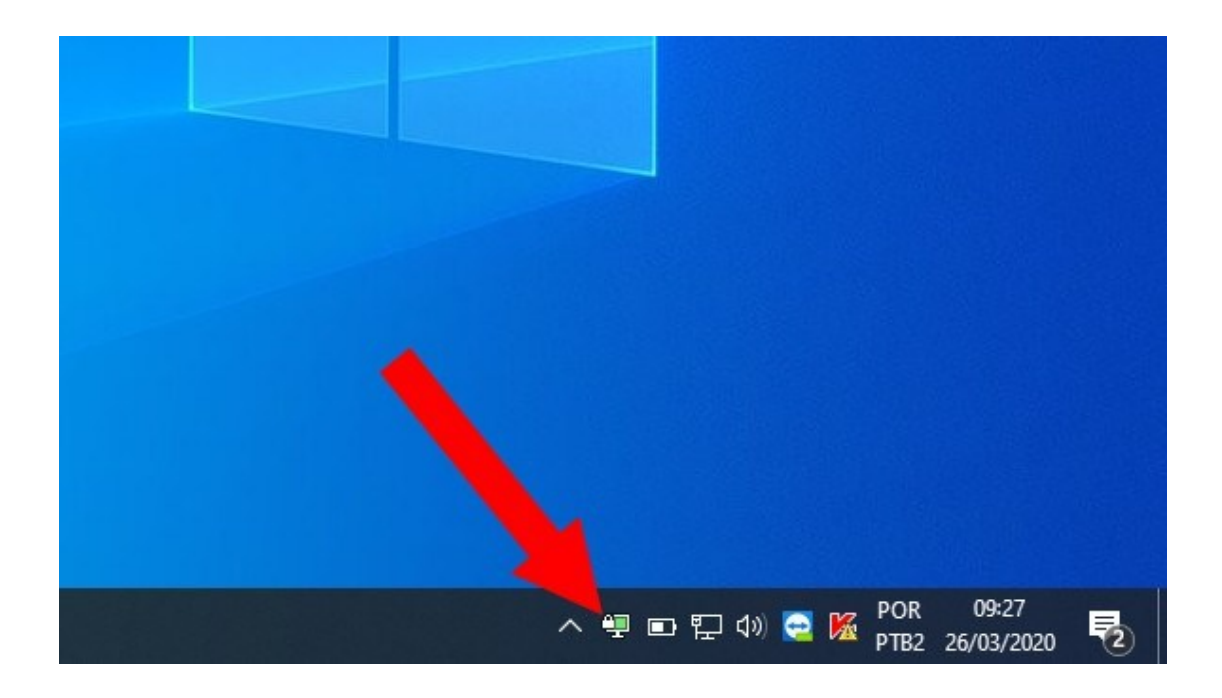

## SEGUNDA PARTE: CONECTANDO-SE AO COMPUTADOR DA SRE

6) Localize na área de trabalho do seu computador/notebook o ícone **Conexão de Área de Trabalho Remota** e clique duas vezes.

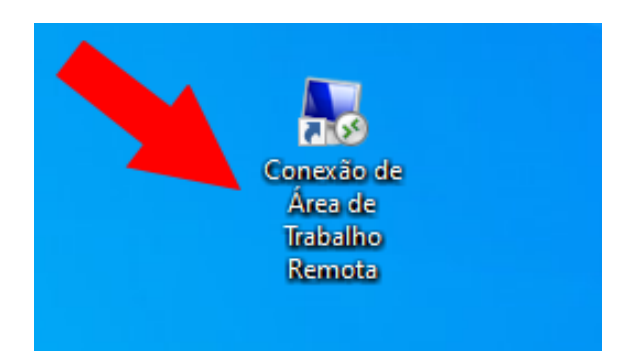

7) Nesta janela, no item Computador, **digite o número do seu computador da SRE, informado pelo NTE** (cada usuário tem um número, composto de oito dígitos, neste formato: 00.00.00.00). A seguir clique em **Conectar**.

| 揭 Conexão                 | o de Área de Trabalho Remota                               | с м <u>—</u> и  |       |
|---------------------------|------------------------------------------------------------|-----------------|-------|
|                           | Conexão de<br><b>Área de Trab</b> a                        | alho Rer        | not   |
| Computador:               | Exemplo: computador.fabrikam                               | .com 🗸          |       |
| O campo de<br>nome comple | nome do computador está em bra<br>to de computador remoto. | inco. Digite um |       |
| Mostr                     | 2pç                                                        | Conectar        | Ajuda |

8) Na próxima tela, marque a opção "Não perguntar novamente sobre conexões com este computador", e depois clique em SIM.

| Não é possível verific<br>remoto. Deseia se con                         | ar a identidade do co<br>ectar de assim mesm          | omputador<br>102      |
|-------------------------------------------------------------------------|-------------------------------------------------------|-----------------------|
| Não foi possível autenticar o com<br>certificado de segurança. Talvez r | putador remoto devido a j<br>não seja seguro continua | problemas com o<br>r. |
| Nome de certificado                                                     |                                                       |                       |
| Nome no certificado do co                                               | omputador remoto:                                     |                       |
| Erros de certificado<br>Os seguintes erros for error com                | trados ao validar o certifi                           | cado do               |
| Computador remoto:<br>① Certification do partiem                        | de uma autoridade de ce                               |                       |
| Dese tar apesar destes en                                               | ros de certificado?                                   |                       |
| Não perguntar novamente sob                                             | re conexões com este                                  | ador                  |
|                                                                         |                                                       | 1                     |

**Obs.:** Marcando esta opção da seta 1, nas próximas conexões esta tela não aparecerá novamente.

9) A conexão com o computador da SRE está realizada. Abaixo, a tela de um computador que está na SRE, sendo acessado através do computador/notebook do usuário que está em casa.

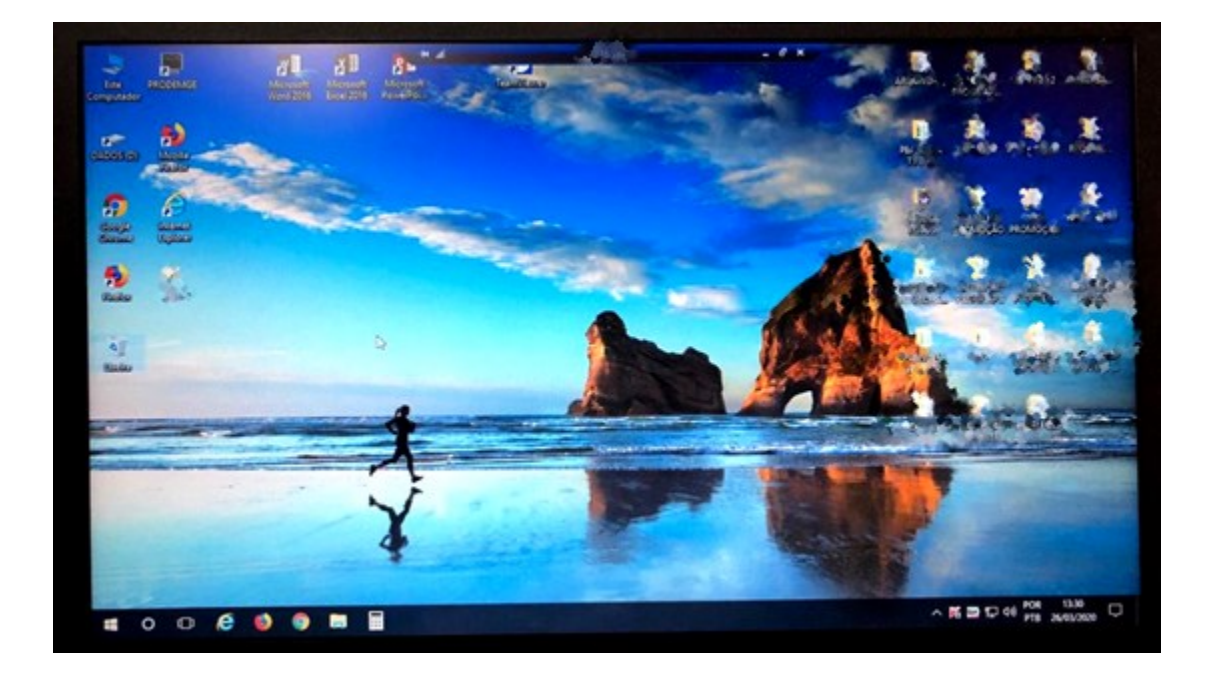

## TERCEIRA PARTE: DESCONECTANDO DO COMPUTADOR DA SRE

10) Após trabalhar normalmente com o computador da SRE, vá até a barra azul no alto da tela e clique no X, para fechar.

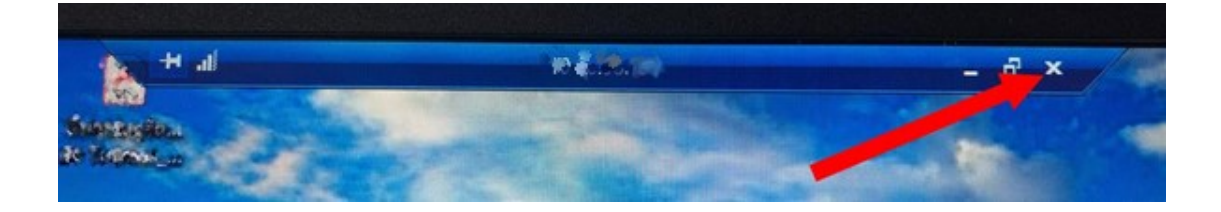

11) Aparecerá uma mensagem de confirmação para desconexão. Marque a opção "Não mostrar esta mensagem novamente" e depois clique em OK.

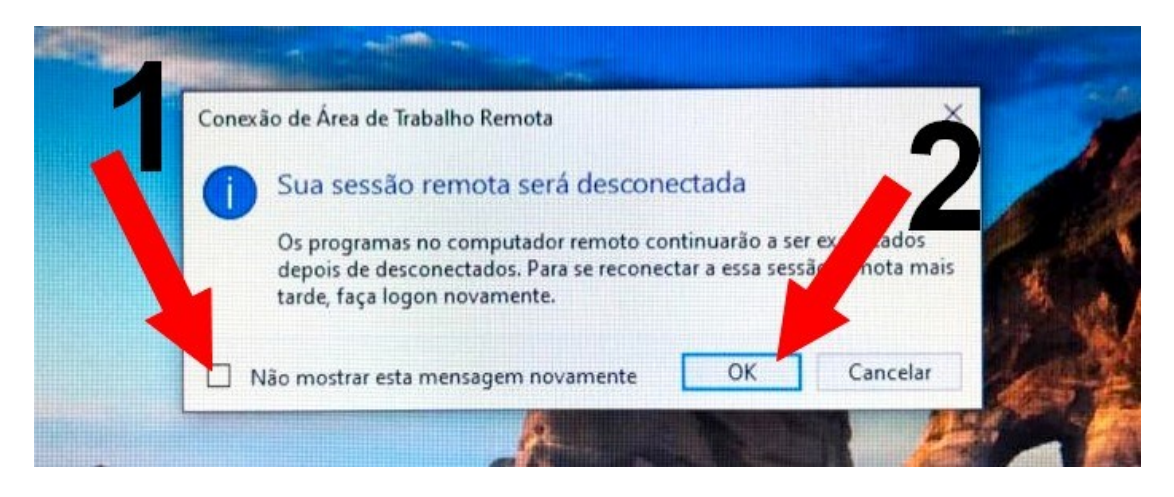

**Obs.:** Marcando esta opção da seta 1, nas próximas conexões esta tela não aparecerá novamente.

12) Após se desconectar do computador da SRE, o usuário verá a tela do seu computador/notebook de casa. Ir então até o ícone no canto inferior esquerdo (aonde fica o relógio), clicar com o botão direito do mouse e clicar em **Desconectar**.

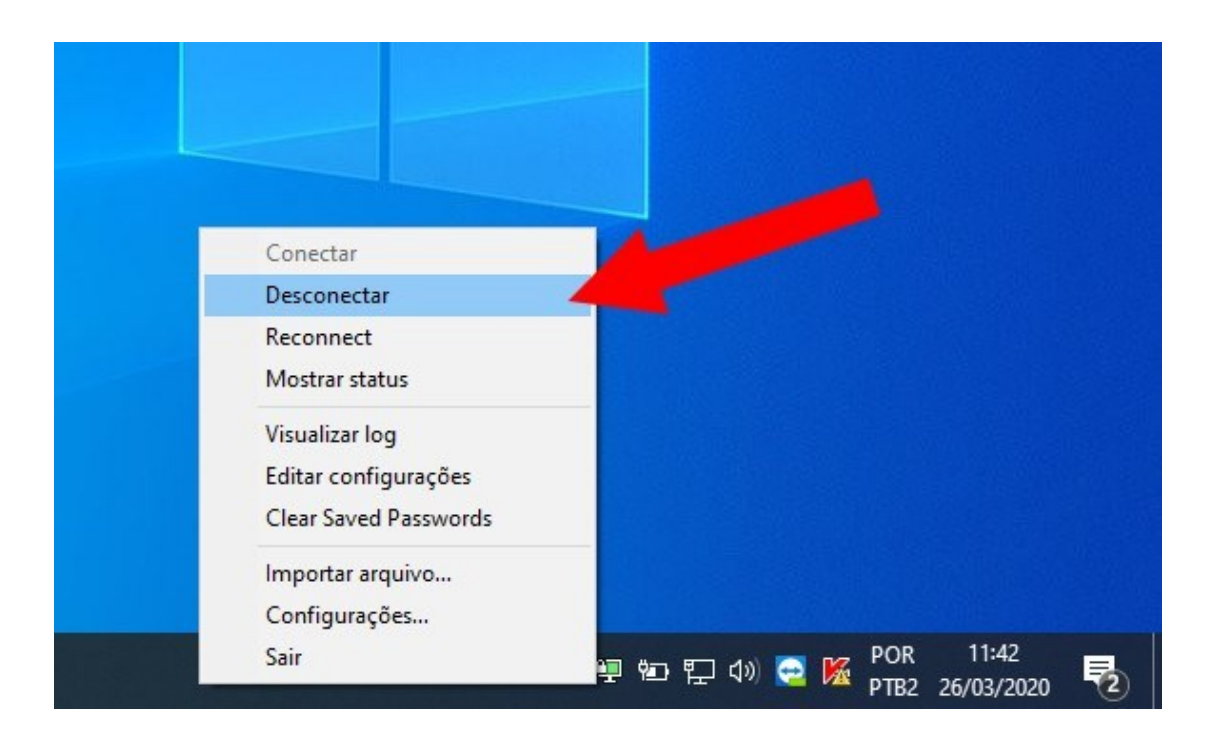

13) Feito isso, a desconexão foi realizada com sucesso e o usuário poderá usar seu equipamento de casa normalmente para outras tarefas.